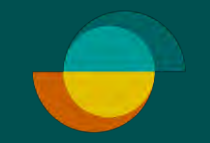

## Opret ny ansøgning IMERCHANT PORTALEN

| ← C ⋒ ⊡ https://m | erchantportal.resurs.com/apply |                      |                 |                                          | <i>₽</i> A <sup>®</sup> ☆ 0 |
|-------------------|--------------------------------|----------------------|-----------------|------------------------------------------|-----------------------------|
| Resurs            | Merchant Portal                |                      |                 |                                          | Log ud                      |
| (www) Betal/Ansøg | 1. Klik på betal/ansøg         | 0                    |                 |                                          |                             |
| Noter +           |                                | Kunde                | Betalingsmetode | Underskrift/Legitimering                 | Klart                       |
| C Statistik       |                                | Ny anaganing         |                 |                                          |                             |
| Support           |                                |                      |                 |                                          |                             |
| 置 Transaktioner   |                                | Kundens CPR-numme    | er*             |                                          |                             |
| දි් Indstillinger | 2. Tast kundens Cl             | PR.nr ddmmåå-nnnn    |                 | Start med at udfylde CPR-<br>nummer her. |                             |
|                   |                                | Beregn månedlige bel | øb              | 3. Klik på NÆSTE                         |                             |
| 2                 |                                |                      |                 |                                          |                             |

Rəsurs

| ← C බ ⊡ https://m | erchantportal.resurs.com/apply/payment_method |                                                                                                    | ] 🖆 🕀 🗞 |
|-------------------|-----------------------------------------------|----------------------------------------------------------------------------------------------------|---------|
| 🗢 Rəsurs          | Merchant Portal                               |                                                                                                    | Log ud  |
| BETAL/ANS0G       |                                               | Kunde Betalingsmetode Kreditmaksimum Status                                                                                                    |         |
| NOTER +           |                                               | 6 MDR RENTEFRI Ikke sendt                                                                                                    |         |
| 🕒 statistik       |                                               | Vis mere •                                                                                                    |         |
| SUPPORT +         |                                               |                                                                                                    |         |
| 邑 TRANSAKTIONER   |                                               | Vælg betalingsmetode                                                                                                    |         |
| € INDSTILLINGER ► | 4. Vælg produkt                               | 6 MDR RENTEFRI     12 MDR RENTEFRI     24 MDR RENTEFRI                                                                                                    |         |
|                   |                                               |                                                                                                    |         |
| £                 |                                               | 6 MDR RENTERN<br>Administrer betalingsmetode Oplysninger Ontoe Opper Opper<br>Ønsket samlet kredit *<br>1.150-30.000 kr.<br>Debiter dit køb i Merchant Portal |         |
| <                 |                                               | Tilbage                                                                                                    |         |

| ← C ⋒ ⊡ https:/ |                            |                                                                                                    |        |
|-----------------|----------------------------|----------------------------------------------------------------------------------------------------|--------|
| Resurs          | Merchant Portal            |                                                                                                    | Log ud |
| BETAL/ANSØG     |                            | Informer kunden: <b>5.</b> Udfyld ansøgningen                                                                                                    |        |
| NOTER           |                            | For at kunne bruge denne betalingsmetode skal du udfylde et ansøgningsskema, give samtykke til eSkat,<br>KreditStatus og Kreditvurdering, dette er obligatorisk. |        |
| G statistik     |                            | Præcis indflytnings mmåäåå på nuværende adresse                                                                                                    |        |
| SUPPORT         | 6                          | MMAAAA<br>Dette felt er obligstorisk                                                                                                    |        |
| 醫 TRANSAKTIONER |                            | Mobilnummer *                                                                                                    |        |
| ② indstillinger | à.                         | E-mail *                                                                                                    |        |
|                 |                            | Stataborgerskab *<br>Vælg venligst                                                                                                    |        |
|                 |                            | Hvor famge har du boet i Danmark? * MMAAAA                                                                                                    |        |
|                 |                            | Hvilken type opholdstilledelse har du? *<br>Vælg venligst =                                                                                                    |        |
|                 |                            | Hvornår udleber din opholdstilladelse? * MMAAAA                                                                                                    |        |
|                 |                            | Hvor stor en del af husstandens samlede udgifter betaler<br>du (%)? *                                                                                            |        |
|                 | Når sælgeren i den fysiske | Hvilke købe- og kreditkort har du                                                                                                    |        |
|                 | ansøgningsskemaet sammen   | Dankort eller Visa/Dankort                                                                                                    |        |
|                 | med                        | MasterCard debit                                                                                                    |        |
|                 | kunden og trykket på       | VISA                                                                                                    |        |
|                 | "NÆSTE" i nederste høire   | Diners Club                                                                                                    |        |
|                 | hjørne af skærmen, starter | Benzinkort                                                                                                    |        |
|                 | håndteringsprocessen.      | Medansøger                                                                                                    |        |
| θ               |                            | (Tilbage) 6. Klik på NÆSTE Naste                                                                                                    |        |
| 凶               |                            |                                                                                                    |        |
|                 |                            |                                                                                                    |        |

Rəsurs

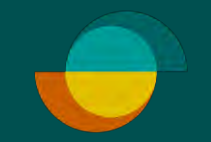

## Kundens del IMERCHANT PORTALEN

| ൙ Rəsurs                                                                                                    | Jeg kan trække mit samtykke tilbage ved at<br>kontakte Resurs Bank. Det vil dog ikke have<br>betydning for den behandling og videregivelse af       | Du vil blive videresendt til eSkat, hvor du skal give                |                                                                                                    | <u>9172</u>                                                                                              | Samtykkeerklæring - kreditvurdering, rådgivni<br>ng og opdatering                                                                                                    | et videre?<br>I min skattemappe kan jeg i mindst 5 år se, hvilke                                                                                                    |
|----------------------------------------------------------------------------------------------------|----------------------------------------------------------------------------------------------------|----------------------------------------------------------------------|----------------------------------------------------------------------------------------------------|----------------------------------------------------------------------------------------------------|----------------------------------------------------------------------------------------------------|----------------------------------------------------------------------------------------------------|
| For at kunne behandle din låneansøgning<br>elektronisk skål vi have dit samtykke til at<br>indhente oplysninger fra KreditStatus,                                    | mine oplysninger, der er sket før samtykket<br>trækkes tilbage.<br>Læs mere om kreditgivers behandling af dine data<br><u>her</u> .                 | eSkat åbner i en ny fane, så du bør vende tilbage<br>til denne side. | Resurs                                                                                                    | Giv samtykke til<br>Skatteforvaltningen                                                                  | Jeg giver samtykke til, at Skatteforvaltningen inde<br>n for 24 timer videregiver de oplysninger, som Sk<br>atteforvaltningen har registreret om mig, til Resur<br>s Bank.                | oplysninger der er givet videre til Resurs Bank.<br>Jeg kan også til enhver tid anmode om indsigt ho<br>s Resurs Bank og få oplyst, hvilke oplysninger Re<br>surs Bank behandler om mig, herunder har fået fr<br>a Skatteforvaltingen. Resurs Bank kan nör sine |
| Samtykke til KreditStatus 🗸 🗸                                                                                                    | Samtykke til eSkat 🗸 🗸 🗸                                                                                                    | Klik her for at fortsætte                                            | Du vil nu blive videresendt til eSkat, hvor du skal                                                              | Giv samtykke med MitID                                                                                   | Det drejer sig om disse oplysninger:<br>• Min seneste årsopgørelse                                                                                                    | nej i enkelte tilfælde, der er bestemt ved lov.                                                                                                    |
| Resurs Bank må indhente oplysninger om mine<br>lån/kreditter hos andre virksomheder tilsluttet<br>KreditStatus (se virksomhederne på                                 | For at kunne behandle din kreditansøgning, skal vi<br>bruge oplysninger om dine økonomiske forhold.<br>Disse henter vi via Skat, men det kræver dit |                                                                      | give eSkat-samtykke til Resurs Bank.<br>Eskat vil åbne i en ny fane, så du skal komme<br>tilbage til denne side. |                                                                                                    | <ul> <li>Oplýsninger om mine indkomstforhold for o<br/>p til de seneste 12 mäneder - bl.a. A-indko<br/>mst og B-indkomst</li> <li>Oplýsninger om min gæld - bl.a. gæld til kre</li> </ul> | Samtykket gælder så snart, jeg har underskrevet<br>med NemID/MitID.                                                                                                    |
| <ul> <li>www.kreditstatus.dk). Oplysningerne, der må<br/>indhentes, er:</li> <li>Identifikationsoplysninger, saldo, låntype,<br/>bovedstol/kreditramme og</li> </ul> | samtykke. Derfor skal du med MitID godkende at<br>vi henter oplysningerne, før du kan fortsætte din<br>låneansøgning.                               |                                                                      | Venlig hilsen<br>Resurs Bank                                                                                     | Her giver du samtykke til at<br>Skatteforvaltningen må dele nedenstående<br>oplysninger med Resurs Bank. | ditforeninger og banker<br>Hvornår giver Skatteforvaltningen oplysninge<br>r til Resurs Bank                                                                                              | < <u>Fortryd</u> Videre til underskrift                                                                                                    |
| oprettelesedato.<br>• Eventuel oplysning om restancer og<br>datoer for disse.                                                                                        | Samtykke til Monthio                                                                                                    | -                                                                    | Klik her for at fortsætte                                                                                        |                                                                                                    | Efter afgivelse af mit samtykke giver Skatteforvalt<br>ningen, inden for 24 timer, mine oplysninger vider<br>e til Resurs Bank, oplysninger videregives kun én<br>nano.                   | Underskrift                                                                                                    |
| Oplysningerne må kun bruges til kreditvurdering<br>i forbindelse med min ansøgning om kredit.                                                                        | vi bruge dit og en eventuel medansøgers<br>samtykke til Monthio. Monthio er en                                                                      | © 2023 Resurs Bank AB (publ)                                         |                                                                                                    | Samtykke til Skatteforvaltningen                                                                         | Jeg har ret til at tilbagekalde samtykket indenfor                                                                                                    | Tilgængelighed 12                                                                                                    |
| Det er frivilligt, om jeg ønsker at give samtykke<br>til, at Kreditgiver indsamler og behandler                                                                      | kontooplysningstjeneste der er under tilsyn af<br>Finanstilsynet.                                                                                   | Org.nr 516401-0208<br>resursbank.se                                  |                                                                                                    | Referencekode: WEVEPY @                                                                                  | ed at rette henvendelse til Skatteforvaltningen. Til<br>bagekaldelsen har ikke virkning for en videregivel                                                                                | Privatlivspolitik 🛛                                                                                                    |
| oplysninger om mine kreditengagementer. Hvis<br>jeg ikke ønsker at give mit samtykke kan det få<br>den betydning, at kreditværdigheden først kan                     | Husk at fuldføre hele Monthio processen med<br>samtykke, valg af banker, samt godkendelse af<br>budget.                                             |                                                                      |                                                                                                    | For at underskrive skal du scrolle til<br>bunden af dokumentet.                                          | * Fortrvd                                                                                                    | Hjælp til underskrift 🗠 🛛 🗍                                                                                                    |
| .AA ≧ customerflow.resurs.com ♂                                                                                                    | AA                                                                                                    | AA 🖩 customerflow.resurs.com 🖒                                       | AA # skat.resurs.com Č                                                                                           | AA 🖩 samtykke.skat.dk Č                                                                                  | AA is samtykke:skat.dk 🖒                                                                                                    | AA ≣ samtykke.skat.dk Č                                                                                                    |

Kunden giver samtykke til Kreditstatus, e-skat-samtykke og Monthio/open banking.

I Merchant Portalen vil dette billede blive vist.

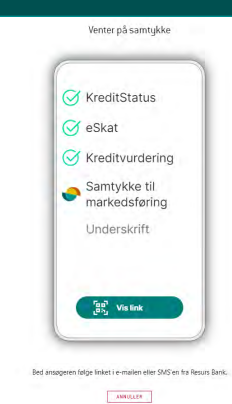

Scroll en ekstra gang, så boksen bliver blå 

| Docure                                                                                                    | Resurs                                                                                                    | Resurs                                            | 7               | Rəsurs                                                                                                    |                                                                                                    |                                                                                                    | 1                                                                       |                                                                                                    | 1                                                          |
|----------------------------------------------------------------------------------------------------|----------------------------------------------------------------------------------------------------|---------------------------------------------------|-----------------|----------------------------------------------------------------------------------------------------|----------------------------------------------------------------------------------------------------|----------------------------------------------------------------------------------------------------|-------------------------------------------------------------------------|----------------------------------------------------------------------------------------------------|------------------------------------------------------------|
| A source of the second second | Samtykke<br>Beg giver hermed Monthio ApS, der er er<br>kontooplysningstjeneste med tiladelse fra<br>finanstilsynet, samtykke til at behandte<br>beta ingosoplysninger fra bankkont jeg vægjer, til<br>væg for denne kreditansegning. Disse oplysninger<br>for sinne banker. Ud fra oplysningerne beregrer<br>mothio et samtel overbilk over mine indtagtes<br>optimbio et samtel overbilk over mine indtagtes<br>tog som inklusiv aggregerede tal for de<br>som inklusiv aggregerede tal for de<br>som inklusiv aggregerede tal for de<br>som inklusiv aggregerede tal for de<br>som inklusiv aggregerede tal for de<br>som inklusiv aggregerede tal for de<br>som inklusiv aggregerede tal for de<br>som inklusive aggregerede tal for de<br>som inklusive aggregerede tal fo | Vælg eller søg efter din<br>Indtast din banks nav | bank<br>niher Q | Tilbage                                                                                                    | Vi har fundet følgende konti:<br>Fravælg eventuelle konti som ikke er relevante for din<br>husholdningsøkonomi | Oversigt over dine lån<br>Nedenstående beløb er baser<br>Skattestyrelsen og dine bank<br>forkerte, eller er der noget der<br>rette/ilføje det nedenfor. | et på information fra<br>konti. Er gældsposterne<br>r mangler, bedes du | Beregning af månedligt rådighedsl<br>Nedenstående beløb er gennemsnittige be<br>baseret på de opkjøninger vi har modtaget<br>disse beløb forkerte: eller er der noget der<br>du retterbilføje det nedenfor. | beløb<br>regninger,<br>:fra din bank. Er<br>mangler, bedes |
|                                                                                                    |                                                                                                    | Ofte søgte banker                                 |                 | Giv venligst samtykke til indhentning af data<br>Du skal logge på denne bank via et pop up-vindue. Hvis<br>vinduet ikke åbnes automatisk, kan du trykke på linket for<br>at forsege igen. Hvis der stadigvæk ikke sker noget, kan<br>det være fordi, at din browser automatisk blokerer pop up-<br>vinduer. | Nordea                                                                                                    | Realkreditlån 🕝                                                                                                    | Månedlig ydelse: 0 kr.<br>Restgæld: -                                   | Indtægter efter skat total 🔘                                                                                                    | kr, 🖌                                                      |
|                                                                                                    |                                                                                                    | Danske Bank                                       | Nordea          |                                                                                                    | 🗹 Faste udgifter 🗸 🗸                                                                                           | Billån & leasing 🥥                                                                                                    | Månedlig ydelse: 0 kr.<br>Restgæld: - 🧨                                 | Totale udgifter ဈ                                                                                                    | kr. 😪                                                      |
|                                                                                                    |                                                                                                    | IYSKE BANK                                        | NK Sydbank      |                                                                                                    | Grundkonto 🗸                                                                                                   | SU-lån 🗿                                                                                                    | Månedlig ydelse: 0 kr.<br>Restgæld: -                                   | Månedligt rådighedsbeløb                                                                                                    | kr.                                                        |
|                                                                                                    |                                                                                                    | Mit Nykredit spar Nord                            |                 | Åbn pop-up                                                                                                    | Hvis du har konti l andre banker, bør du også tilføje<br>disse                                                 | Diverse lån                                                                                                    | Månedlig ydelse: kr. 🗸<br>Restgæld                                      | Skris dir kommentar her                                                                                                    |                                                            |
|                                                                                                    |                                                                                                    |                                                   |                 | + Tilføj endnu en bank                                                                                                    | Inkasso & Gældsstyrelsen Månedlig ydelse: 0 kr. V<br>Resigaeld: -                                              |                                                                                                    | 07400                                                                   |                                                                                                    |                                                            |
|                                                                                                    |                                                                                                    |                                                   | V Landbobank    |                                                                                                    |                                                                                                    | Total                                                                                                    | kr. pr. md.<br>Restgæld: kr.                                            | Ved at trykke "godkend og indsend"                                                                                                    | godkender du.                                              |
|                                                                                                    |                                                                                                    |                                                   |                 |                                                                                                    | Fortsæt                                                                                                    | Tilføj                                                                                                    | bank                                                                    | oplysningerne til Resurs B                                                                                                    | g indsendes<br>lank:                                       |
|                                                                                                    | Fortsat                                                                                                    |                                                   |                 |                                                                                                    |                                                                                                    | Fort                                                                                                    | sæt                                                                     | Tilføj bank                                                                                                    |                                                            |
| AA ⊯ credit-assessment.resurs.com Ĉ                                                                                                    |                                                                                                    | AA 🗎 flow.mo                                      | nthio.com C     | AA 🖶 flow.monthio.com 🖒                                                                                                    | AA 🔒 flow.monthio.com 🖒                                                                                        | AA 🚔 flow.mo                                                                                                    | nthio.com C                                                             | Godkend og indsend                                                                                                    |                                                            |

Monthio henter banktransaktionsdata og samler dem for at opbygge gælds- og budgetoversigter, som derefter præsenteres for kunden til validering, eller eventuel ændringer til kreditbeslutningen.

Når kunden klikker på knappen "Godkend og indsend", oprettes kreditansøgningen i vores backend-system og behandles gennem vores kreditmotor.

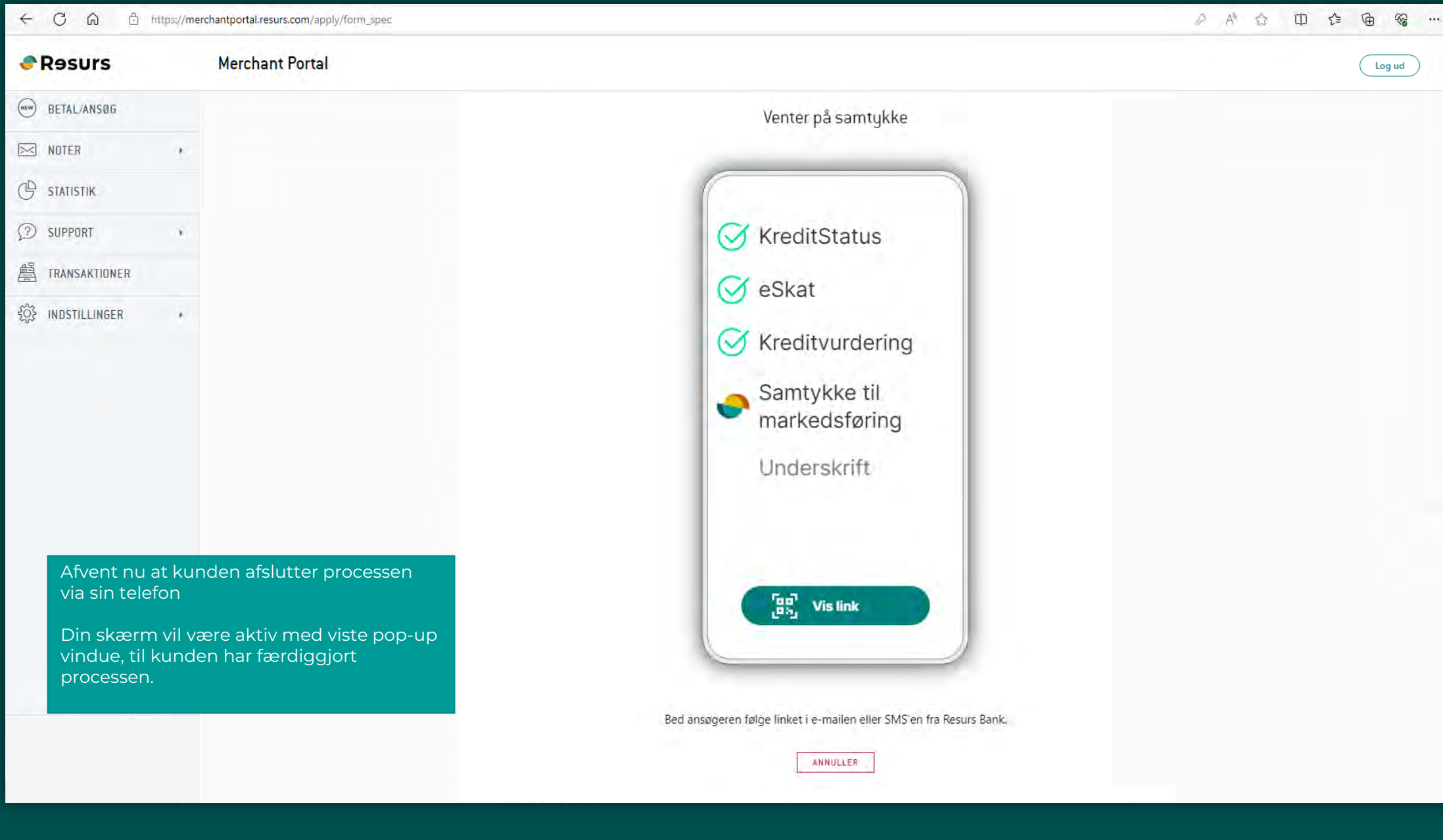

••

|                 | merchantportal.resurs.com/apply/form_spec |                               |                   |                                        |                 | A" Ω U Σ≧ V⊕ Vig |  |
|-----------------|-------------------------------------------|-------------------------------|-------------------|----------------------------------------|-----------------|------------------|--|
| www BETAL/ANS@G |                                           |                               |                   | •                                      | o               |                  |  |
| NOTER .         |                                           | Kunde                         | Bétalingsmetode   | Underskrift/Legitimering               | KJart           |                  |  |
| C STATISTIK     |                                           |                               | na aodkendt       |                                        |                 |                  |  |
| (?) SUPPORT     |                                           | Bevilget kredit               | 130.000 kr        | Brug QR eller stregkode som reference  | ved kassen.     |                  |  |
| TRANSAKTIONER   |                                           | Ansøgt kredit                 | 130 000 kr.       | Derefter kan du starte en ny ansøgning | eller logge af, |                  |  |
| INDSTILLINGER   |                                           | Send bilag til mobil:<br>Kont | 4<br>tonummer: 92 | Send SMS                               | Udskriv         |                  |  |
| Forhåndsgodk    | endt kredit                               | Debiter dit køb               | i Merchant Portal |                                        |                 |                  |  |
|                 |                                           | Ny anggoing                   |                   |                                        | logud           |                  |  |
| 2               |                                           | ry ansogning                  |                   |                                        | eog uu          |                  |  |